ZEBRA 얼룩말 수리 포털

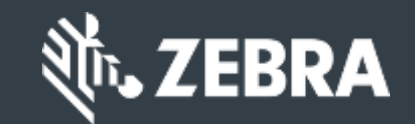

# 고객용: 지브라 수리 주문 포털 접속을 위한 등록 방법 알아보기

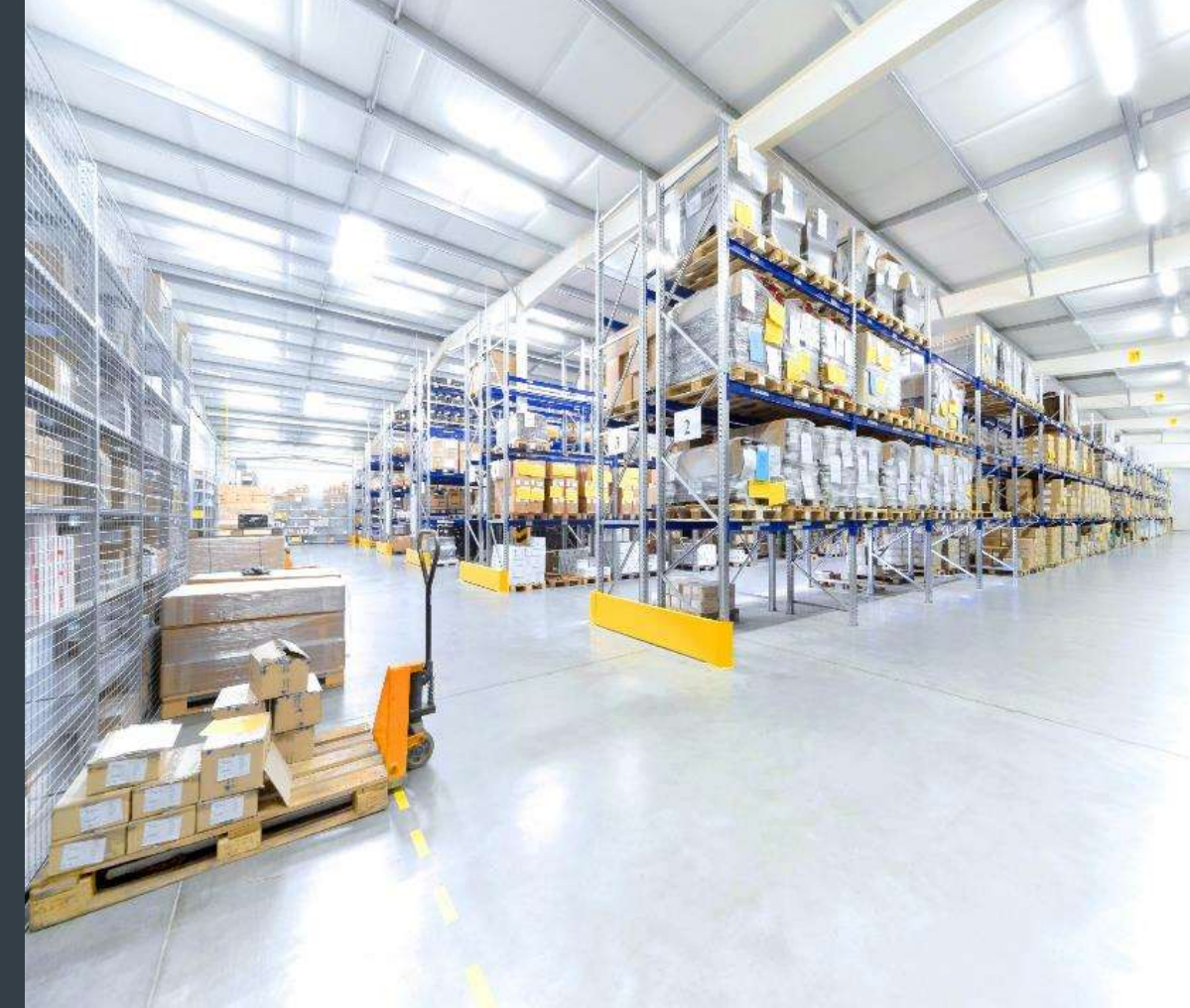

Updated Feb 2023

## 수리 주문 포털 접속 등록하기

수리 주문 포털은 다음 지역에서 이용 가능합니다 : 아시아 태평양(APAC), 유럽, 중동 및 아프리카(EMEA), 북미(NA) 및 남미(LA)

수리 진행 상황을 언제든지 확인할 수 있으며, 수리 요청을 바로 접수할 수 있는 수리 주문 포털을 이용하려면 사용자가 등록하고 접속 승인을 받아야 합니다.

등록 절차는 고객 유형에 따라 분류됩니다.

**고객**: 수리 주문 포털 <u>등록 페이지</u>에서 4단계 등록 절차로 진행됩니다. 접속을 요청하는 사용자는 유효한 이메일 주소가 있어야 합니다.

**참고**: 등록 검토 및 승인 절차는 최대 24시간 소요됩니다. 추가 정보가 필요할 경우, 지브라 수리 지원팀이 연락드립니다.

**파트너**: 파트너 관리자는 지브라 파트너 게이트웨이인 <u>파트너 접속</u>을 통해 수리 주문 포털 접속을 관리할 수 있습니다. 추가 정보는 파트너 전용: 수리 주문 포털 접속을 위한 등록 교육 안내서를 참조하십시오.

다음 정보는 <u>고객</u>이 수리 주문 포털에 접속하기 위한 등록 방법에 대한 안내입니다.

#### 등록 프로세스 시작

다음 단계는 수리 주문 포털에 접속하기 위한 등록 방법에 대한 안내입니다.

1단계:<u>등록 화면</u>에 접속

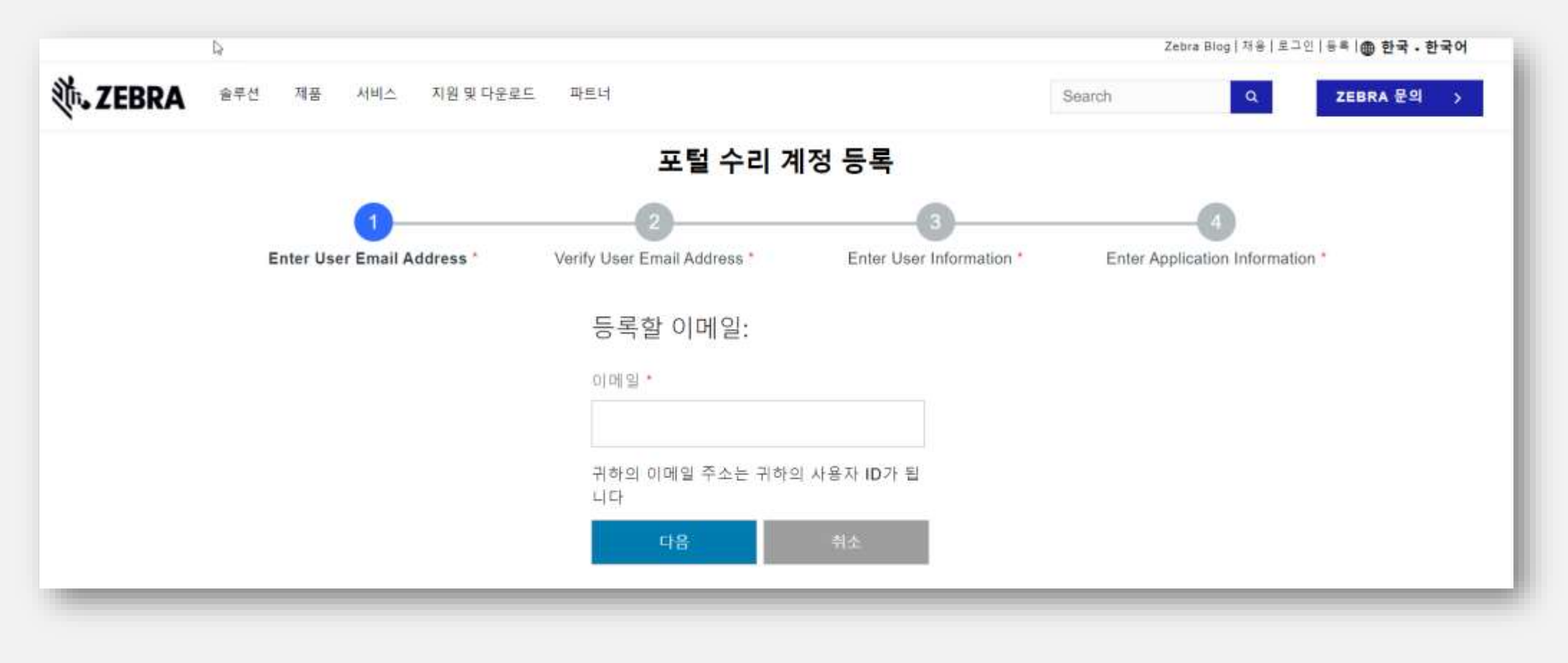

### 이메일 주소 입력

#### 2단계:**이메일 주소**란에 원하는 이메일 주소를 입력합니다. **참고**: 이메일 주소는 수리 주문 포털에 로그인할 때 이용되는 <u>사용자 ID</u>입니다. 한 번의 로그인으로 지브라 모든 사이트에 원활하게 접속할 수 있도록 <u>다른 지브라 사이트에 등록된</u> 동일한 이메일 주소 사용을 권해드립니다.

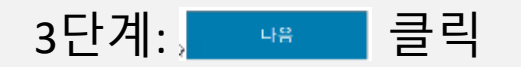

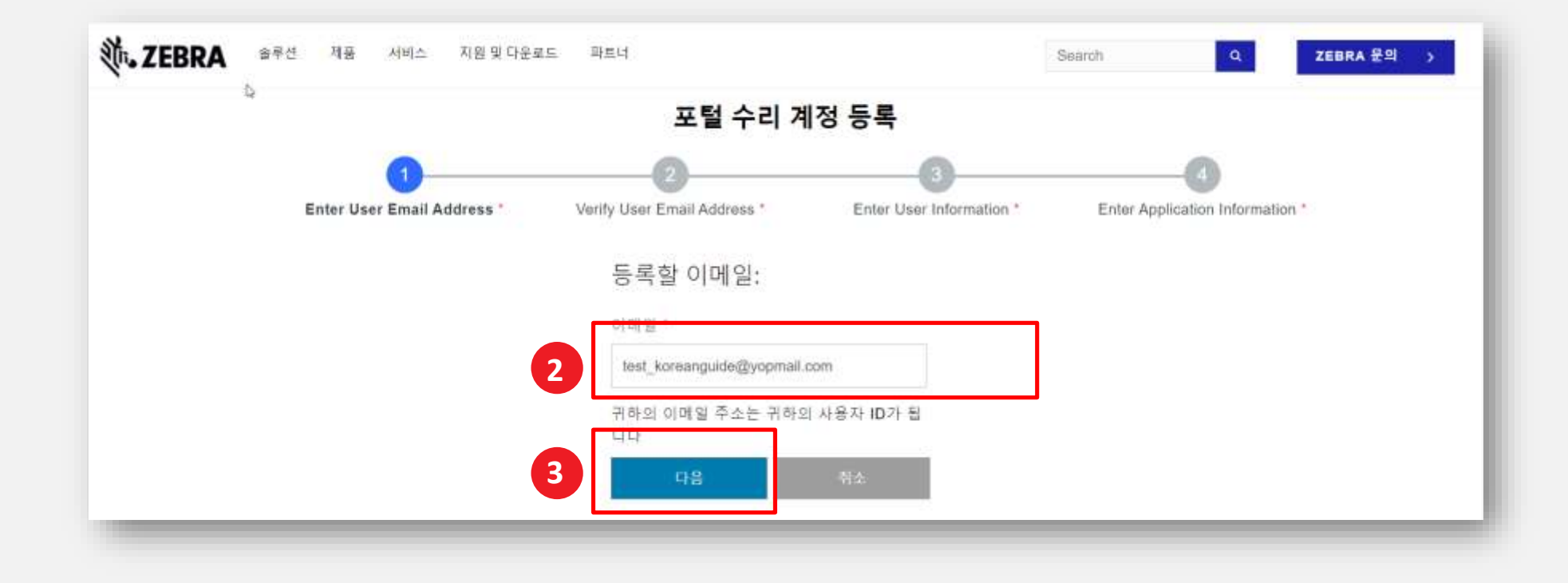

#### 등록 확인 이메일 접속

사용자가, " 를 클릭하면, 이메일 확인 화면이 표시됩니다. 이메일 주소란에 기재된 이메일 주소로 등록 이메일이 발송됩니다.

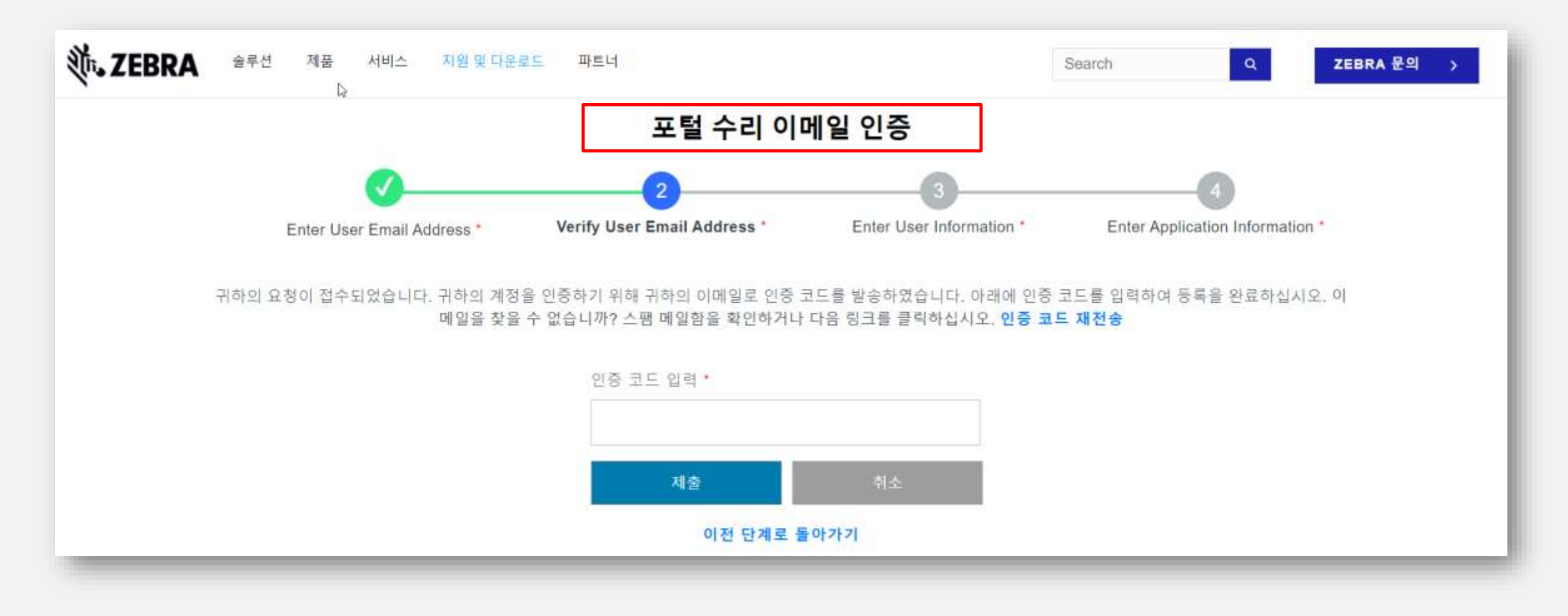

### 이메일 주소 확인

#### 4단계:등록 이메일을 확인한 후 인증 코드 복사

| Show pictures              |                                                       |
|----------------------------|-------------------------------------------------------|
| Zebra Technolog            | jies                                                  |
| 본 메일은 귀하의<br>의 인증 코드를 시    | 사용자 계정 생성 요청에 따라 발송되었습니다. 절차를 완료하시려면 아래<br>용하시기 바랍니다. |
| G0127V                     |                                                       |
| 본 링크는 발송 후                 | 10분이 지나면 만료됩니다.                                       |
| 감사합니다.<br>Zebra Technologi | es                                                    |
| 참고: 본 이메일은                 | 자동 알림 시스템에서 발송되는 발신 전용 메일로, 본 메일 주소로 답장은              |

### 등록 절차 진행

인증 코드로 이메일 주소 확인 5단계: 제출 클릭

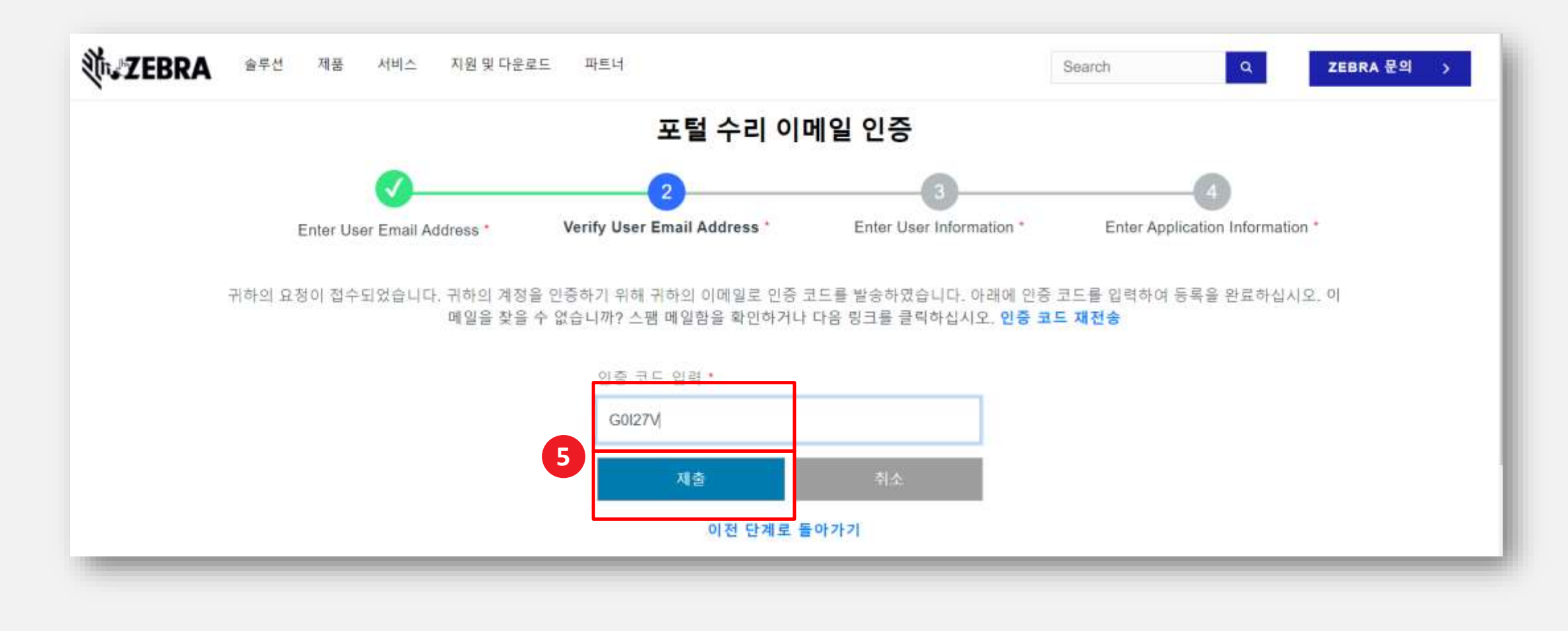

#### 사용자 정보 제공

사용자 정보 및 계정 보안 화면이 표시됩니다. 필수 입력 사항은 빨간색 별표(\*)로 표시됩니다. 6단계:모든 필수 정보 입력

| <u>v</u>                   | V                           |                          |                                 |
|----------------------------|-----------------------------|--------------------------|---------------------------------|
| Enter User Email Address * | Verify User Email Address * | Enter User Information * | Enter Application Information * |
|                            | 01를 *                       |                          |                                 |
|                            | Test                        |                          |                                 |
|                            | 8 ·                         |                          |                                 |
|                            | Korean                      |                          |                                 |
|                            | 비밀빈호 *                      |                          |                                 |
|                            |                             |                          |                                 |
|                            | 비밀번호 확인 *                   |                          |                                 |
|                            |                             |                          |                                 |
|                            | 국가 선택ㆍ                      |                          |                                 |
|                            | 대한민국                        | ×                        |                                 |
|                            | *필수 입력                      |                          |                                 |
|                            | 다 마케팅 이메일을 받고 싶습니!          | 4                        |                                 |
|                            | ☑ 이용 약관을 확인하였으며, 동          | 의합니다. 이용액관 *             |                                 |
|                            | 減会がう 消会がり                   | DAL WAT                  |                                 |

제출하고 계속하기

### 사용자 정보 확인

8단계:

7단계: ☑ 이용 약관을 확인하였으며, 동의합니다. 이용약관\* 클릭

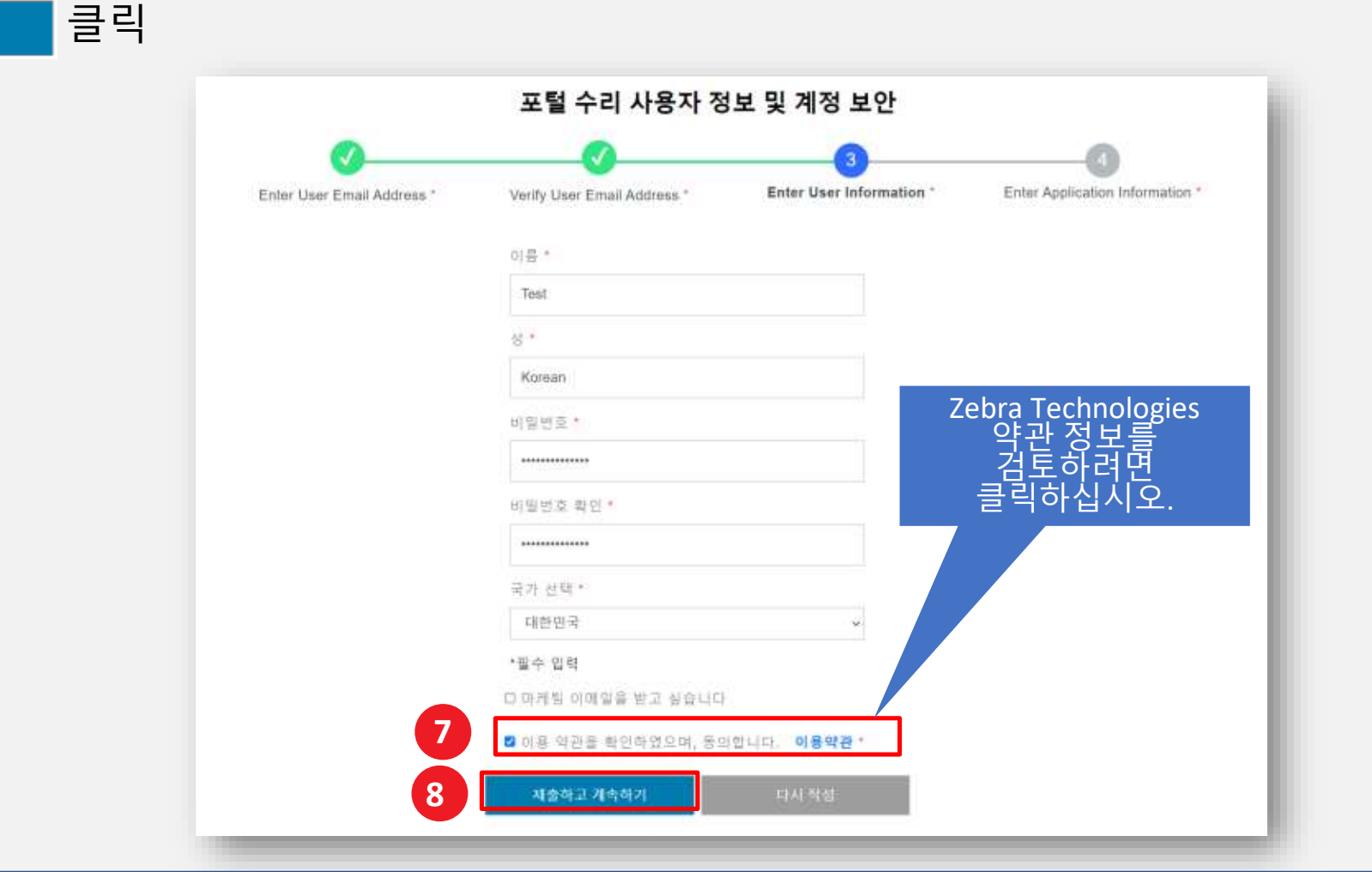

#### 일반 사용자 정보 제공

접속 정보 화면이 표시됩니다. 사용자의 정보를 입력해야 하는 두 개의 항목으로 구성되어 있습니다 : 일반 사용자 정보 및 회사 정보

필수 입력 사항은 빨간색 별표(\*)로 표시됩니다.

9단계:일반 사용자 정보에 필수 정보를 입력하거나 선택합니다.

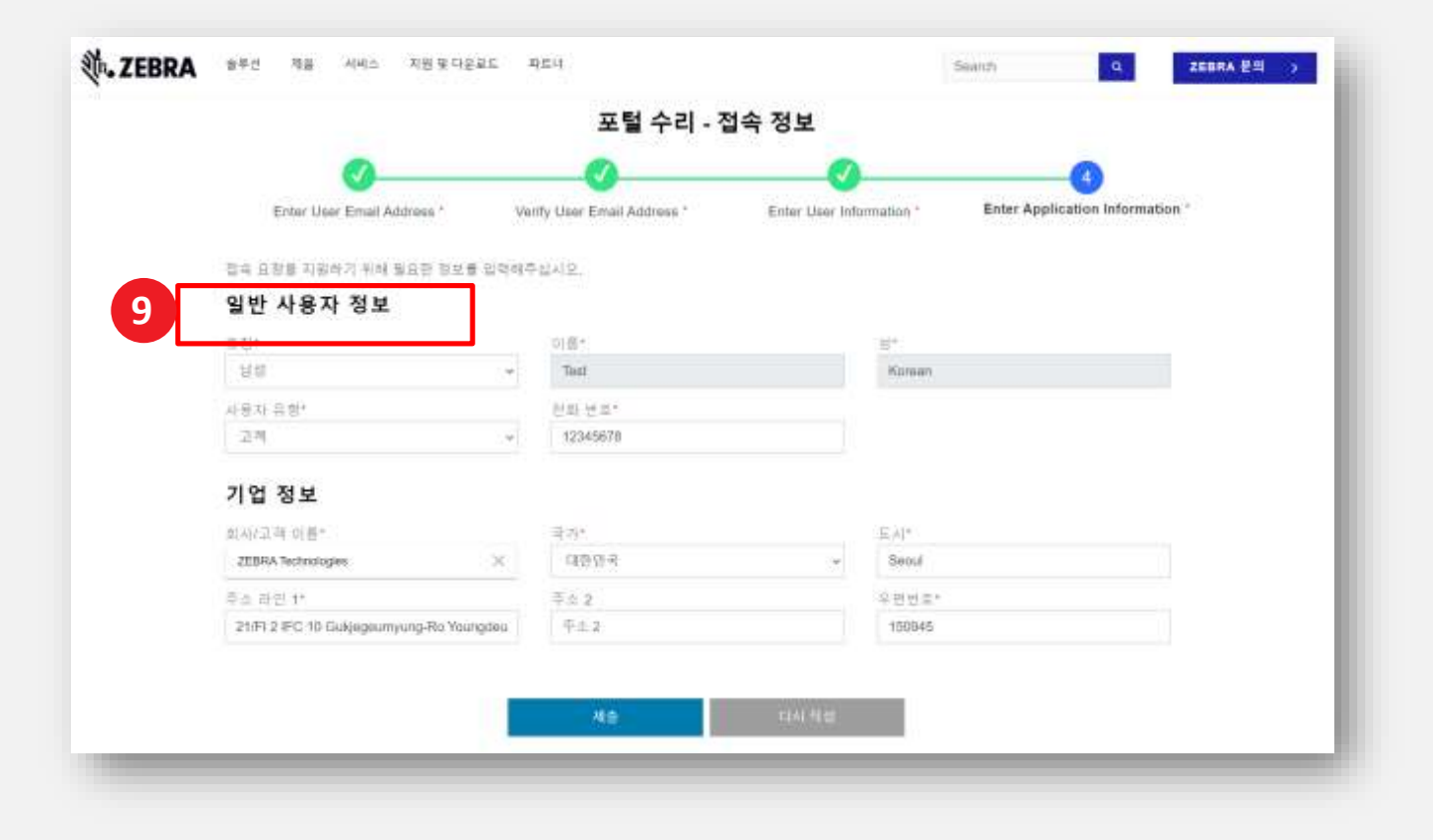

#### 회사 정보 제공

11단계:

일반 사용자 정보를 입력한 후, 회사 정보를 입력 바랍니다. 필수 입력 사항은 빨간색 별표(\*)로 표시됩니다.

10단계:회사정보에 필수정보를 입력하거나 선택합니다.

|  | 포털 수리 - 접속 정보                        |       |                          |                |            |                                 |  |
|--|--------------------------------------|-------|--------------------------|----------------|------------|---------------------------------|--|
|  | 0                                    |       |                          |                |            |                                 |  |
|  | Enter User Email Address *           | Ve    | nty User Email Address * | Enter User Inf | ormation * | Enter Application Information * |  |
|  | 접속 요장물 지원하기 위해 월요한 정보를               | -     | 1일시오.                    |                |            |                                 |  |
|  | 일반 사용자 정보                            |       |                          |                |            |                                 |  |
|  | 回 <b>5</b> 4                         |       | 可選*                      |                | 5          |                                 |  |
|  | 50                                   | .+    | Tiant                    |                | Karean     |                                 |  |
|  | 사용자 유형*                              |       | 신화 문호·                   |                |            |                                 |  |
|  | 고끼                                   |       | 12345678                 |                |            |                                 |  |
|  | 기업 정보                                |       |                          |                |            |                                 |  |
|  | 회사/고객 이름*                            |       | 국가                       |                | E,A[*]     |                                 |  |
|  | ZEBRA Technologies                   | -36   | 19934                    |                | Seoul      |                                 |  |
|  | 주소 라면 t*                             |       | <b>至☆ 2</b>              |                | 유민번드*      |                                 |  |
|  | 21/FI 2 IEC 10 Eukjegeumyung-Ro Your | igdeu | 平土2                      |                | 150845     |                                 |  |
|  |                                      |       |                          |                |            |                                 |  |
|  |                                      |       |                          | ALL LACENCE    | _          |                                 |  |

#### 등록 절차 완료

**참고**: 접속 요청이 승인되지 않으면, 귀하에게 안내 이메일이 전송됩니다. 자세한 내용은 지브라 수리 지원팀에 문의하십시오.

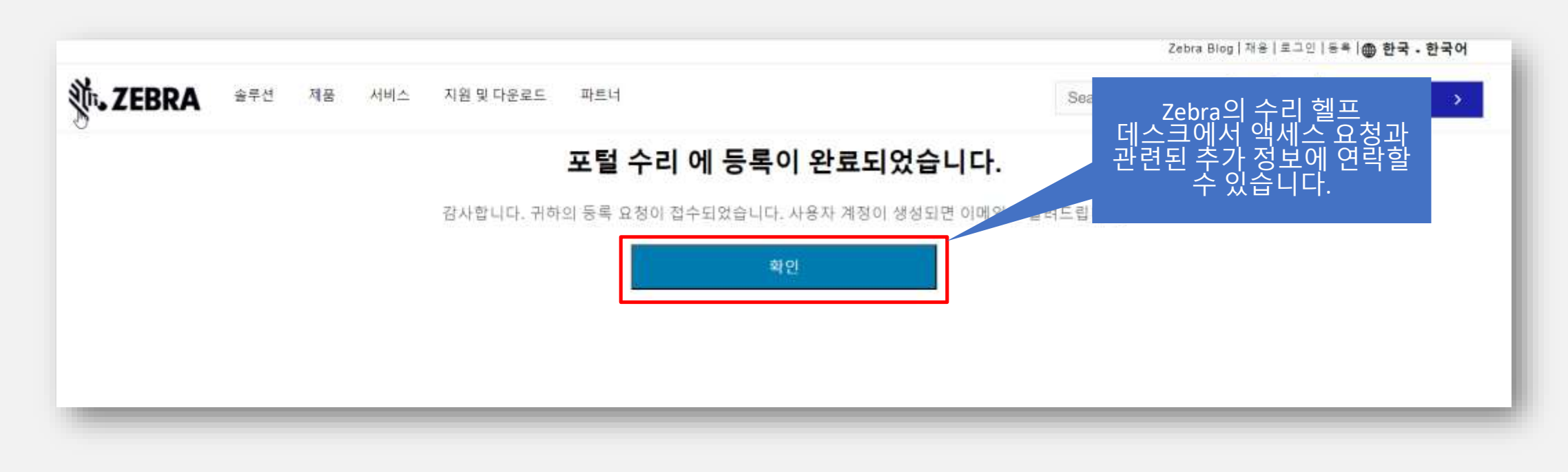

#### ZEBRA 얼룩말 수리 포털

지원이 필요하십니까?

추가 정보 및 지원은 Zebra.com에 접속 후 지원 및 다운로드에서 확인하세요.

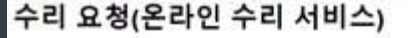

Zebra는 현재 리시아의 열리루스에서 지원을 제공할 수 없습니다. 물편을 까져 드려 죄송합니다.

지세한 전문가 중요하면 여기를 들려야십시오.

#### 증요 업데이트, 수리 상태 이해일 자동 알림.

3023년 2월부터 수리를 위해 영화를 제품할 때 이번에 가주 설립에서 이러타 실험을 방도록 선택하지 않은 않은 수리 너태 이야일 달린을 자동으로 받게 됩니다. 다세파 사용을 보려면 여기를 들었하십시오.

Zebra는 보증 대상이거나 시네스 계약이 적용되는 제품에 대해 수리 시 법 8 명의 퇴원 비스를 제공하며, 전불 유상 서비스도 치림합니다. 수비 요절을 제출하 이건 전철 위신 성명 러면 아래로 스크롤하십시오.

Zebro는 디바이스 수리가 필요할 때 수리 유정 채를, 필요한 인증 받기, 요즘 수리 상태 추려 들이 쉽게 처리될 수 있도록 조지했 습니다. 아래 사항을 창고해서 적합한 도구를 결정하십시오. 그런 다음 선택한 도구매 패당하는 파란색 버튼을 클릭하십시오.

#### 음선 1 수리 주문 포털

수리 추분이 찾거나 않은 대한 파트너와 고객에게 적합할
최대 6개의 디아이스에 대한 수리 유정 시 사용 가능;

- 즉석 전류
- 제부적인 보증 및 OneCaru 정위 함보
- 동특한 포그만 필요.
- 실시간 수리 상태 업데이트
- · H& N
- 디바이스 우거 네야(이 서너스를 받을 차려이 있는 고객의
- 御皇」

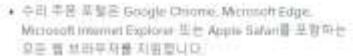

· 문화가 로그의 동방요. • 기본적인 문화 및 OneCase 법위 정보.

음선 2: 수리 요청 양식

- 지휘 귀유니티에 생동의 수공 상태 도구 제공
- ▲ 순리 요청 영식은 다음 웹 브라우저를 지방합니다. Google Chrome, Microsoft Edge IE (\* Modita Exetux, Microsoft Informet Explorer는 사용하지 파십시오.

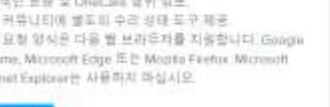

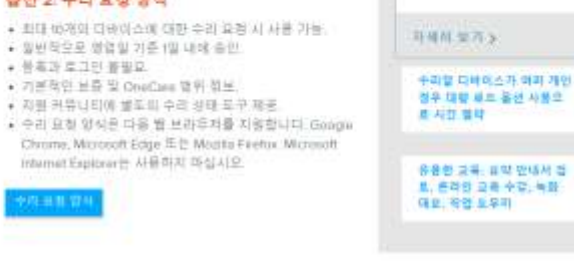

김 발7

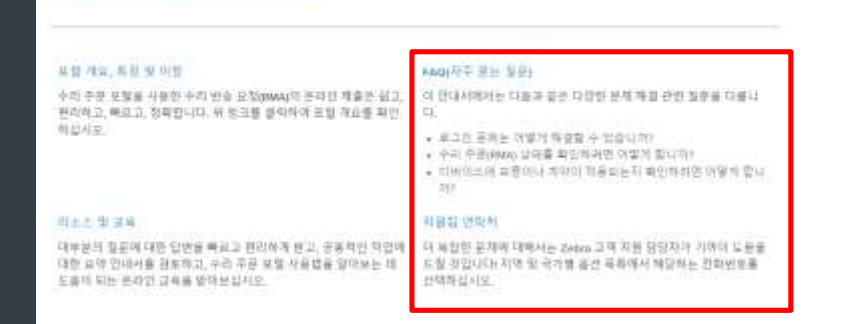

The design, technical, and cost information ("Information") furnished in this submission is confidential proprietary information of Zebra Technologies International, LLC. Such Information is submitted with the restriction that it is to be used for evaluation purposes only, and is not to be disclosed publicly or in any manner to anyone other than those required to evaluate the Information, without the express written permission of Zebra Technologies International, LLC. The Information provided in this submission is for information and budgetary purposes only and does not constitute an offer to sell or license any products or services. This submission is not binding on Zebra Technologies International, LLC and Zebra Technologies International LLC is making no representations, warranties, or commitments with respect to pricing, products, payment terms, credit or terms and conditions.

ZEBRA and the stylized Zebra head are trademarks of ZIH Corp., registered in many jurisdictions worldwide. All other trademarks are the property of their respective owners. ©2017 ZIH Corp. and/or its affiliates. All rights reserved.

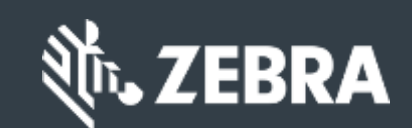